# 《即讯智慧酒店管理系统》

管理员手册

http://www.remote3c.com 深圳市即讯科技有限公司

## 目录

|          | 前言                 | .3 |
|----------|--------------------|----|
|          | 产品特点               | .4 |
| $\equiv$ | 服务器搭建              | .4 |
|          | 1 硬件要求             | .4 |
|          | 2 软件环境             | .6 |
|          | 3 软件安装             | .7 |
|          | 3.1 安装 MYSQL5.5    | .9 |
|          | 3.2 Tomcat6 的部署运营1 | 16 |
| 四        | 软件使用1              | 18 |
|          | 1 系统登录1            | 18 |
|          | 2 一级分类管理1          | 19 |
|          | 3 二级分类管理2          | 20 |
|          | 4 电影电视剧子分类2        | 21 |
|          | 5 影片管理             | 22 |
|          | 6 影片分类管理2          | 23 |
|          | 7 玩转重庆             | 24 |
|          | 8 酒店管理2            | 24 |
|          | 9 背景音乐管理2          | 25 |
|          | 10 游戏中心            | 25 |
|          | 11 用户管理管理2         | 26 |
| Ŧī.      | 软件升级2              | 27 |

# 一 前言

优良的管理是企业活力之根本,优质的信息资料是酒店管理决策 之源泉,信息的缺乏和错误可能会为企业的决策产生不可挽回的误导 和损失,陈旧的管理模式使信息在搜集过程中需动用财务、客房、企 管等各部门,效率低下,协调性极低,您的宝贵时间都浪费在了重复 的等待之中,而机会却不会为你停留,工欲善其事,必先利其器。

即讯智慧酒店管理系统为你的管理带来一种全新的思维,一种全新的理念。系统采用强大稳定的 ssi(Struts2, Spring 和 iBatis)框架、 Tomcat 服务器和 Mysql 数据库,不仅能够保证系统的稳定性,还大大简化了酒店管理员的工作量。系统包括:一级分类、二级分类管理, 影片管理、影片子分类管理,酒店活动、游戏中心、背景音乐,用户 管理等模块,这些模块为管理员修改酒店信息,新增修改电影电视剧、 游戏、背景音乐、酒店近期活动等提供了平台。

## 二 产品特点

- **易于维护**:每个模块的功能分工明确,模块之间没有太多关联性,所以只要有浏览器即 可
- 稳定性高:程序采用当前最先进流行的 ssi 框架,结构严谨、编程规范,只要服务器硬 件不出问题,本系统出问题的风险就不存在
- 操作简单:一般情况下,只要会电脑的基本操作,参考本文档的基础上操作员就可以熟 练掌握本系统的操作方法
- **功能全面**: 该酒店系统涉及到酒店服务、活动、游戏、统计,影视模块、酒店周边等模块,实用于酒店系统的日常管理和推销等工作
- **速度快:** 本系统采用强大优秀的语言和框架,操作简单,运行速度快

## 三 服务器搭建

#### 1 硬件要求

- 处理器: x86 架构服务器,可选配英特尔奔腾或至强 E5-1400 及 E5-2400 处理器, 四核
- 内存 8GB 以上, 建议 16GB
- 硬盘: 2TB 以上
- 网卡:千兆网卡

### 2 软件环境

- 操作系统: Windows 7 或者 Ubuntul 12.04
- 数据库: mysql
- 流媒体服务器 Tomcat/DSS
- 浏览器: IE/Chrome/Firefox

## 3 软件安装

#### 3.1 安装 MYSQL5.5

详细出处参考: http://www.jb51.net/article/28362.htm

1、 双击下载的 mysql-5.5.34-win32.msi 启动 mysql 安装向导启动

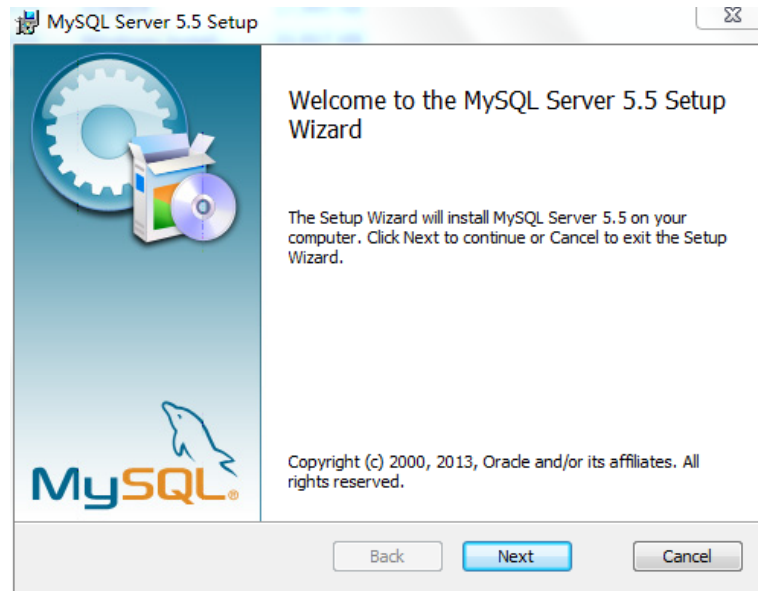

按"Next"继续

| 岁 MySQL Server 5.5 Setup                                                                                                    |             |
|----------------------------------------------------------------------------------------------------|-------------|
| Choose Setup Type<br>Choose the setup type that best suits your needs                                                                | $\bigcirc$  |
| Typical<br>Installs the most common program features. Recommended for                                                                | most users. |
| Custom<br>Allows users to choose which program features will be installed<br>they will be installed. Recommended for advanced users. | and where   |
| Complete<br>All program features will be installed. Requires the most disk spa                                                       | ace.        |
| Back Next                                                                                                    | Cancel      |

选择安装类型,有"Typical(默认)"、"Complete(完全)"、"Custom(用户 自定义)"三个选项,我们选择"Custom",有更多的选项,也方便熟悉安装过

| 程。点击 Ne                    | xt 直到:                 |                   |         |   |
|----------------------------|------------------------|-------------------|---------|---|
| 👸 MySQL Serv               | er 5.5 Setup           |                   | 2       | 3 |
| Change des<br>Browse to th | tination folder        |                   | 0       |   |
| Look in:                   | MySQL Server 5.5       |                   | •       |   |
|                            |                        |                   |         |   |
| E: WySQL W                 | :<br>MySQL Server 5.5\ |                   |         |   |
|                            |                        | ОК                | Cancel  |   |
| 填上安装目录                     | 表,我的是"E:\MySQ          | L\MySQL Server 5. | 5",也建议不 |   |

填上安装目录,我的是"E:\MySQL\MySQL Server 5.5",也建议不要放在与操 作系统同一分区,这样可以防止系统备份还原的时候,数据被清空。按"OK" 继续。直到出现:

| MySQL Server 5.5 Setup                                                                                   |                             |                |        |
|----------------------------------------------------------------------------------------------------|-----------------------------|----------------|--------|
| Ready to install MySQL Server 5.5                                                                        |                             |                |        |
| Click Install to begin the installation. Click Back<br>installation settings. Click Cancel to exit the w | : to review or ch<br>izard. | ange any of yo | ur     |
|                                                                                                    |                             |                |        |
|                                                                                                    |                             |                |        |
|                                                                                                    |                             |                |        |
| Bad                                                                                                    | < In                        | stall          | Cancel |

按"Install"开始安装,直到完成安装

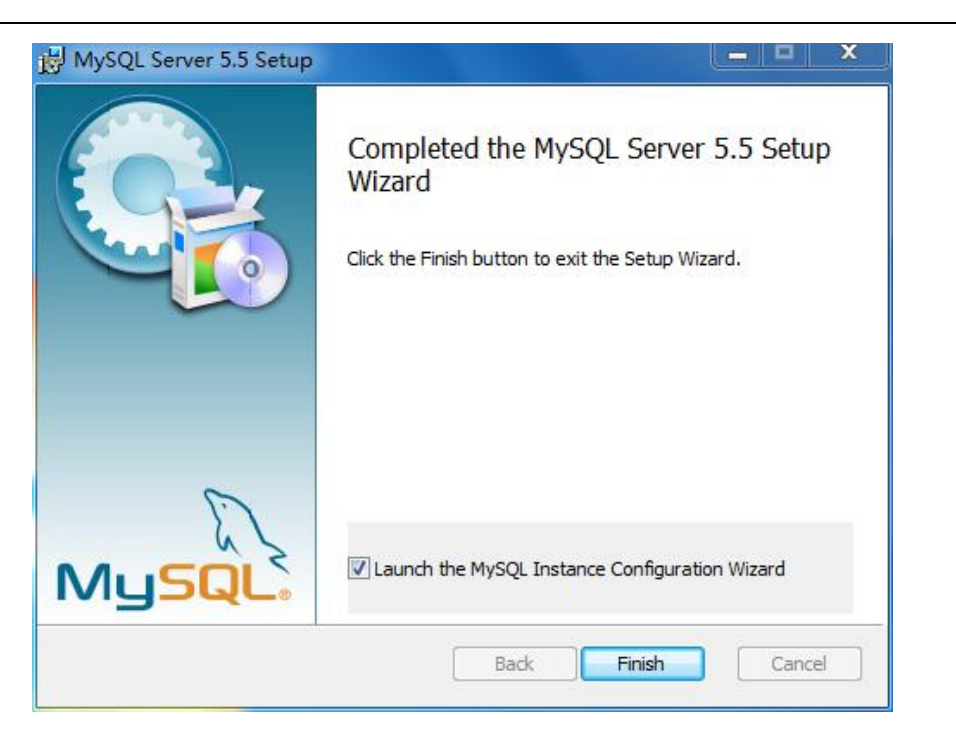

现在软件安装完成了,勾选 launch the MySQL Instance Configuration Wizard,其余全都默认选项

| NySQL Server Instance Configuration Wizard                                                                                                    | 23     |
|----------------------------------------------------------------------------------------------------|--------|
| MySQL Server Instance Configuration                                                                                                    |        |
| Configure the MySQL Server 5.5 server instance.                                                                                                    |        |
| Please select a configuration type.                                                                                                    |        |
| Oetailed Configuration                                                                                                    |        |
| Choose this configuration type to create the optimal server setup for this machine.                                                                                      |        |
| O Standard Configuration                                                                                                    |        |
| Use this only on machines that do not already have a MySQL server installation. This will use a general purpose configuration for the server that can be tuned manually. | n      |
| < Back Next >                                                                                                    | Cancel |

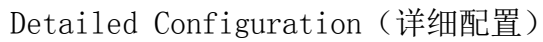

| lySQL Server Ins                                                                                                    | stance Configuration Wizard                                    | 23     |  |  |
|----------------------------------------------------------------------------------------------------|----------------------------------------------------------------|--------|--|--|
| MySQL Server In                                                                                                    | nstance Configuration                                          |        |  |  |
| Configure the                                                                                                    | MySQL Server 5.5 server instance.                              |        |  |  |
| Please select a                                                                                                    | a server type. This will influence memory, disk and CPU usage. |        |  |  |
| O Develope                                                                                                    | r Machine                                                      |        |  |  |
| This is a development machine, and many other applications will<br>be run on it. MySQL Server should only use a minimal amount of<br>memory.                            |                                                                |        |  |  |
| Server Ma                                                                                                    | achine                                                         |        |  |  |
| Several server applications will be running on this machine.<br>Choose this option for web/application servers. MySQL will have<br>medium memory usage.                 |                                                                |        |  |  |
| C Dedicated                                                                                                    | l MySQL Server Machine                                         |        |  |  |
| This machine is dedicated to run the MySQL Database Server. No other servers, such as a web or mail server, will be run. MySQL will utilize up to all available memory. |                                                                |        |  |  |
|                                                                                                    | < Back Next >                                                  | Cancel |  |  |

选择 Server Machine (服务器

| MySQL Server Ins                                                                                                    | stance Configuration Wizard                                                                                                    | 23    |  |  |  |  |
|----------------------------------------------------------------------------------------------------|----------------------------------------------------------------------------------------------------|-------|--|--|--|--|
| MySQL Server Ir<br>Configure the                                                                                                    | nstance Configuration<br>MySQL Server 5.5 server instance.                                                                                                    |       |  |  |  |  |
| Please select t                                                                                                    | he database usage.                                                                                                    |       |  |  |  |  |
| O Multifunct                                                                                                    | tional Database                                                                                                    |       |  |  |  |  |
|                                                                                                    | General purpose databases. This will optimize the server for the<br>use of the fast transactional InnoDB storage engine and the<br>high speed MyISAM storage engine.      |       |  |  |  |  |
| Transaction                                                                                                    | onal Database Only                                                                                                    |       |  |  |  |  |
|                                                                                                    | Optimized for application servers and transactional web<br>applications. This will make InnoDB the main storage engine.<br>Note that the MyISAM engine can still be used. |       |  |  |  |  |
| O Non-Trans                                                                                                    | sactional Database Only                                                                                                    |       |  |  |  |  |
| Suited for simple web applications, monitoring or logging<br>applications as well as analysis programs. Only the<br>non-transactional MyISAM storage engine will be activated. |                                                                                                    |       |  |  |  |  |
|                                                                                                    | < Back Next > Ca                                                                                                    | ancel |  |  |  |  |

选择 Transactional Database Only (只是事务处理数据库)

| MySQL Server Instance Configuration Wizard                                                                                     |  |  |  |  |
|----------------------------------------------------------------------------------------------------|--|--|--|--|
| MySQL Server Instance Configuration<br>Configure the MySQL Server 5.5 server instance.                                         |  |  |  |  |
| Please select the drive for the InnoDB datafile, if you do not want to use the default settings.<br>InnoDB Tablespace Settings |  |  |  |  |
| Please choose the drive and directory where the InnoDB tablespace should be placed.                                            |  |  |  |  |
| C: V Installation Path                                                                                                    |  |  |  |  |
| Volume Name: BOOTCAMP<br>File System: NTFS                                                                                     |  |  |  |  |
| 123.7 GB Diskspace Used 3.2 GB Free Diskspace                                                                                  |  |  |  |  |
| < Back Next > Cancel                                                                                                    |  |  |  |  |

默认选择安装路径,点击 next

| MySQL Server Ins                                                                                                    | stance Configuration Wizard                                                                                                    | 23    |  |  |  |  |
|----------------------------------------------------------------------------------------------------|----------------------------------------------------------------------------------------------------|-------|--|--|--|--|
| MySQL Server Ir<br>Configure the                                                                                                    | MySQL Server Instance Configuration<br>Configure the MySQL Server 5.5 server instance.                                                                        |       |  |  |  |  |
| Please set the                                                                                                    | approximate number of concurrent connections to the server.                                                                                                   |       |  |  |  |  |
| C Decision S                                                                                                    | Support (DSS)/OLAP                                                                                                    |       |  |  |  |  |
| <b>\$</b>                                                                                                    | Select this option for database applications that will not require<br>a high number of concurrent connections. A number of 20<br>connections will be assumed. |       |  |  |  |  |
| Online Tra                                                                                                    | ansaction Processing (OLTP)                                                                                                    |       |  |  |  |  |
| Choose this option for highly concurrent applications that may<br>have at any one time up to 500 active connections such as<br>heavily loaded web servers. |                                                                                                    |       |  |  |  |  |
| C Manual Se                                                                                                    | O Manual Setting                                                                                                    |       |  |  |  |  |
| 32                                                                                                    | Please enter the approximate number of concurrent                                                                                                    |       |  |  |  |  |
|                                                                                                    | Concurrent connections:                                                                                                    |       |  |  |  |  |
|                                                                                                    | < Back Next > Ca                                                                                                    | ancel |  |  |  |  |

选择 Online Transaction Processing (联机事务处理) (OLTP)

| MySQL Server In | nstance Configuration                                                                                                    |
|-----------------|----------------------------------------------------------------------------------------------------|
| Configure the   | e MySQL Server 5.5 server instance.                                                                                          |
| Please set the  | networking options.                                                                                                    |
| 🔽 Enable TC     | P/IP Networking                                                                                                    |
| 2               | Enable this to allow TCP/IP connections. When disabled, only local connections through named pipes are allowed.              |
|                 | Port Number: 3306 🔽 🦳 Add firewall exception for this port                                                                   |
| Please set the  | server SQL mode.                                                                                                    |
| 🔽 Enable St     | rict Mode                                                                                                    |
|                 | This option forces the server to behave more like a traditional<br>database server. It is recommended to enable this option. |
|                 | < Back Next > Cancel                                                                                                    |

勾选 Enable TCP/IP Networking 和 Enable Strict Mode

| MySQL Server Instance Configuration Wizard                               | 23                                                          |
|--------------------------------------------------------------------------|-------------------------------------------------------------|
| MySQL Server Instance Configuration                                      |                                                             |
| Configure the MySQL Server 5.5 server instance                           | . 🥹                                                         |
| Please select the default character set.                                 |                                                             |
| Standard Character Set                                                   |                                                             |
| Hello! Makes Latin1 the default charse<br>English and other West Europea | t. This character set is suited for<br>an languages.        |
| O Best Support For Multilingualism                                       |                                                             |
| Make UTF8 the default character character set for storing text in r      | r set. This is the recommended<br>many different languages. |
| C Manual Selected Default Character Set /                                | Collation                                                   |
| Please specify the character set t                                       | o use.                                                      |
| Character Set: utf8                                                      | -                                                           |
| < Back                                                                   | : Next > Cancel                                             |

Character Set(字符集)一定要选 utf8

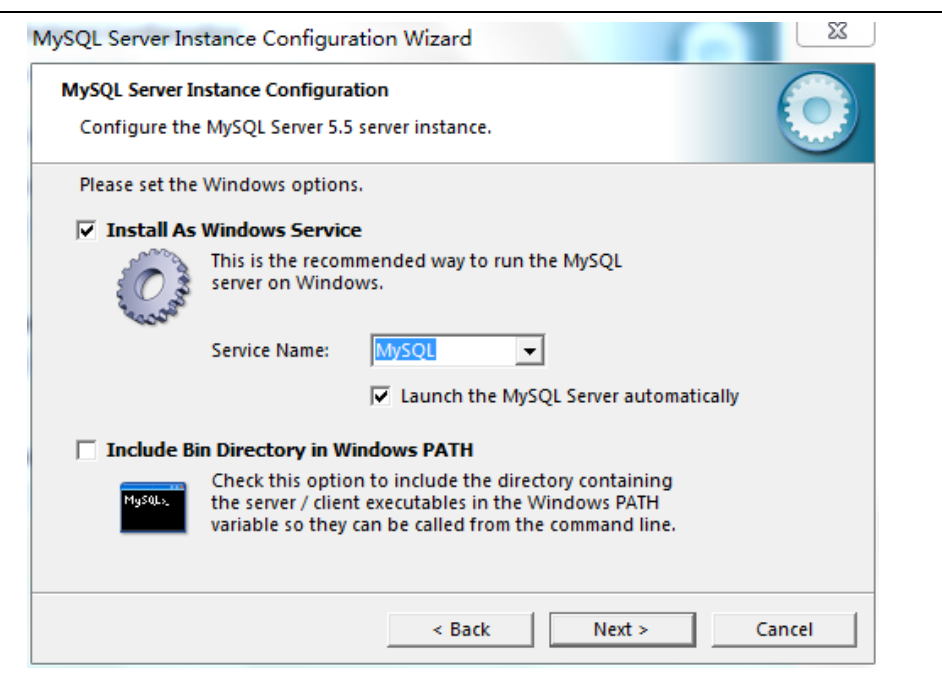

勾选 Install Ad Windows Service 和 Launch the MySQL Server automatically

| MySQL Server In:                                                                                                    | stance Configuration \ | Nizard |                    |        |  |
|----------------------------------------------------------------------------------------------------|------------------------|--------|--------------------|--------|--|
| MySQL Server Instance Configuration       Configure the MySQL Server 5.5 server instance.                                                      |                        |        |                    |        |  |
| Please set the                                                                                                    | security options.      |        |                    |        |  |
| 🔽 Modify Se                                                                                                    | curity Settings        |        |                    |        |  |
|                                                                                                    | New root password:     | *****  | Enter the root pas | sword. |  |
| root                                                                                                    | Confirm:               | *****  | Retype the passwo  | ord.   |  |
| Create An Anonymous Account This option will create an anonymous account on this server. Please note that this can lead to an insecure system. |                        |        |                    |        |  |
|                                                                                                    |                        | < Back | Next >             | Cancel |  |

设置密码并勾选 Enable root access from remote machines,方便你用其它机器连接 mysql 服务器

| MySQL Server Instance Configurati         | ion Wizard                 | 23             |
|-------------------------------------------|----------------------------|----------------|
| MySQL Server Instance Configuration       | on                         |                |
| Configure the MySQL Server 5.5 s          | erver instance.            |                |
| Ready to execute                          |                            |                |
| <ul> <li>Prepare configuration</li> </ul> | n                          |                |
| <ul> <li>Write configuration</li> </ul>   | file                       |                |
| <ul> <li>Start service</li> </ul>         |                            |                |
| <ul> <li>Apply security settin</li> </ul> | gs                         |                |
| Please press [Execute] t                  | o start the configuration. |                |
|                                           |                            |                |
|                                           |                            |                |
|                                           |                            |                |
|                                           |                            |                |
|                                           | < Back                     | Execute Cancel |

点击 Execute 完成安装

选择开始->所有程序->MySql

| - 300x ± 1.0                 |
|------------------------------|
| <b>》</b> 2345看图王             |
| ActivePerl 5.16.3 Build 1603 |
| 🍌 Google Chrome              |
| 🍌 iCloud                     |
| 🍌 iTunes                     |
| 🕌 KMPlayer                   |
| 📕 Microsoft Office           |
| MySQL                        |
| MySQL Connector Python       |
| MySQL Server 5.5             |
| MySQL 5.5 Command Line Cli   |
| 🃕 Oracle VM VirtualBox       |
| PPLive                       |
| Python 2.7                   |
| 🍌 QuickTime                  |
| 퉬 SharePoint                 |
| ◀ 返回                         |
| 搜索程序和文件                      |
|                              |

点击打开 MySq1, 输入前面设置好的密码出现以下界面

- 0 23 MySQL 5.5 Command Line Client -Enter password: \*\*\*\* \* Welcome to the MySQL monitor. Commands end with ; or  $\searrow$ . 111 Your MySQL connection id is 1 Server version: 5.5.33 MySQL Community Server (GPL) Copyright (c) 2000, 2013, Oracle and/or its affiliates. All rights reserved. Oracle is a registered trademark of Oracle Corporation and/or its affiliates. Other names may be trademarks of their respective owners. Type 'help;' or 'h' for help. Type 'c' to clear the current input statement. mysql>

说明 mysql 已经安装成功。

先后执行 create database stb; use stb;两条 sql 命令,出现以下界面

- 0 53 MySQL 5.5 Command Line Client . Enter password: \*\*\*\* Welcome to the MySQL monitor. Commands end with ; or \g. E Your MySQL connection id is 37 Server version: 5.5.33 MySQL Community Server (GPL) Copyright (c) 2000, 2013, Oracle and/or its affiliates. All rights reserved. Oracle is a registered trademark of Oracle Corporation and/or its affiliates. Other names may be trademarks of their respective owners. Type 'help;' or 'Nh' for help. Type 'Nc' to clear the current input statement. mysgl> create database stb; Query OK, 1 row affected (0.00 sec) mysql> use stb; Database changed mysql>

使用 grant all privileges on stb.\* to 'root'@'%' identified by 'root'; 给 stb 设置访问权限,如下图

- 0 23 MySQL 5.5 Command Line Client Enter password: \*\*\*\* Welcome to the MySQL monitor. Commands end with ; or \g. E Your MySQL connection id is 43 Server version: 5.5.33 MySQL Community Server (GPL) Copyright (c) 2000, 2013, Oracle and/or its affiliates. All rights reserved. Oracle is a registered trademark of Oracle Corporation and/or its affiliates. Other names may be trademarks of their respective owners. Type 'help;' or 'Nh' for help. Type 'Nc' to clear the current input statement. mysql> use stb; Database changed mysql> grant all privileges on stb.\* to 'root'@'%' identified by 'root';

将包里面的 stb. sql 文件拷贝到 C 盘的根目录底下,用 source 命令执行文件生成数据库表和数据如下图

MySQL 5.5 Command Line Client

Enter password: \*\*\*\* Welcome to the MySQL monitor. Commands end with ; or \g. Your MySQL connection id is 39 Server version: 5.5.33 MySQL Community Server (GPL) 23

\*

E

- 0

Copyright (c) 2000, 2013, Oracle and/or its affiliates. All rights reserved.

Oracle is a registered trademark of Oracle Corporation and/or its affiliates. Other names may be trademarks of their respective owners.

Type 'help;' or 'h' for help. Type 'c' to clear the current input statement.

mysql> use stb; Database changed mysql> source c:\\stb.sql;

点击回车,出现以下界面

| MySQL 5.5 Co  | mmand Line Client |             |              |
|---------------|-------------------|-------------|--------------|
| Query OK, 6 1 | rows affected     | (0.01 sec)  | *            |
| Records: 6 I  | Duplicates: Ø     | Warnings: Ø |              |
| Query OK, Ø 1 | rows affected     | (0.00 sec)  |              |
| Query OK, Ø 1 | rows affected     | (0.00 sec)  |              |
| Query OK, Ø 1 | rows affected     | (0.00 sec)  |              |
| Query OK, Ø 1 | rows affected     | (0.00 sec)  |              |
| Query OK, Ø 1 | rows affected     | (0.00 sec)  |              |
| Query OK, Ø 1 | rows affected     | (0.00 sec)  |              |
| Query OK, Ø 1 | rows affected     | (0.00 sec)  |              |
| Query OK, Ø 1 | rows affected     | (0.00 sec)  |              |
| Query OK, Ø 1 | rows affected     | (0.00 sec)  |              |
| Query OK, Ø 1 | rows affected     | (0.00 sec)  | E            |
| mysql>        |                   |             | <br><b>T</b> |

至此, stb. sql 里面的数据已全部插入到创建好的数据库里面了。

#### 3.2 Tomcat6 的部署运营

- 1、 将 apache-tomcat-6.0.37.zip 解压到指定的目录(含即讯服务器端程序)。
- 2、 找到 tomcat 下的 server.xm 设置访问的端口(如默认的端口 8080)
- 3、 进入 tomcat 的 bin 目录

| 工具(T) 帮助(H)                    |                 |            |
|--------------------------------|-----------------|------------|
| 1印 新建文件夹                       |                 |            |
| 名称 ^                           | 修改日期            | 类型         |
| 📓 bootstrap.jar                | 2013/4/29 11:36 | Executable |
| 🚳 catalina.bat                 | 2013/4/29 11:36 | Windows    |
| Catalina.sh                    | 2013/4/29 11:36 | SH 文件      |
| 📋 catalina-tasks.xml           | 2013/4/29 11:36 | XML 文件     |
| 📓 commons-daemon.jar           | 2013/4/29 11:36 | Executable |
| 💼 commons-daemon-native.tar.gz | 2013/4/29 11:36 | 好压 GZ 压    |
| 🚳 cpappend.bat                 | 2013/4/29 11:36 | Windows    |
| daemon.sh                      | 2013/4/29 11:36 | SH 文件      |
| 🚳 digest.bat                   | 2013/4/29 11:36 | Windows    |
| digest.sh                      | 2013/4/29 11:36 | SH 文件      |
| setclasspath.bat               | 2013/4/29 11:36 | Windows    |
| setclasspath.sh                | 2013/4/29 11:36 | SH 文件      |
| 🚳 shutdown.bat                 | 2013/4/29 11:36 | Windows    |
| shutdown.sh                    | 2013/4/29 11:36 | SH 文件      |
| 🚳 startup.bat                  | 2013/4/29 11:36 | Windows    |
| startup.sh                     | 2013/4/29 11:36 | SH 文件      |
| 🖃 tomcat-juli.jar              | 2013/4/29 11:36 | Executable |
| 💼 tomcat-native.tar.gz         | 2013/4/29 11:36 | 好压 GZ 压    |
| 1749 <sup>m</sup>              |                 |            |

双击 startup.bat 启动 tomcat,出现以下界面

- 0 52 🕌 Tomcat 信息: Deploying configuration descriptor host-manager.xml \* 2013-11-12 16:54:41 org.apache.catalina.startup.HostConfig deployDescriptor 信息: Deploying configuration descriptor manager.xml Ξ 2013-11-12 16:54:41 org.apache.catalina.startup.HostConfig deployDirectory 信息: Deploying web application directory docs 2013-11-12 16:54:41 org.apache.catalina.startup.HostConfig deployDirectory 信息: Deploying web application directory examples 2013-11-12 16:54:41 org.apache.catalina.startup.HostConfig deployDirectory 信息: Deploying web application directory HotelTopBoxManager 2013-11-12 16:54:41 org.apache.catalina.loader.WebappClassLoader validateJarFile 信息: validateJarFile(D:\Android\apache-tomcat-6.0.37\webapps\HotelTopBoxManager \WEB-INF\lib\servlet-api-2.3.jar) - jar not loaded. See Servlet Spec 2.3, sectio n 9.7.2. Offending class: javax/servlet/Servlet.class 2013-11-12 16:54:43 org.apache.catalina.startup.HostConfig deployDirectory 信息: Deploying web application directory ROOT 2013-11-12 16:54:43 org.apache.coyote.http11.Http11Protocol\_start 信息: Starting Coyote HTTP/1.1 on http-8080 2013-11-12 16:54:43 org.apache.jk.common.ChannelSocket init 信息: JK: ajp13 listening on /0.0.0.0:8009 2013-11-12 16:54:43 org.apache.jk.server.JkMain start 信息: Jk running ID=0 time=0/15 config=null 2013-11-12 16:54:43 org.apache.catalina.startup.Catalina start 信息:Server startup in 2440 ms

说明 tomcat 服务器已经正常启动,现在就可以通过浏览器正常访问了 打开浏览器,在地址栏输入 <u>http://127.0.0.1:8080/DoMoManager</u>出现下面 界面

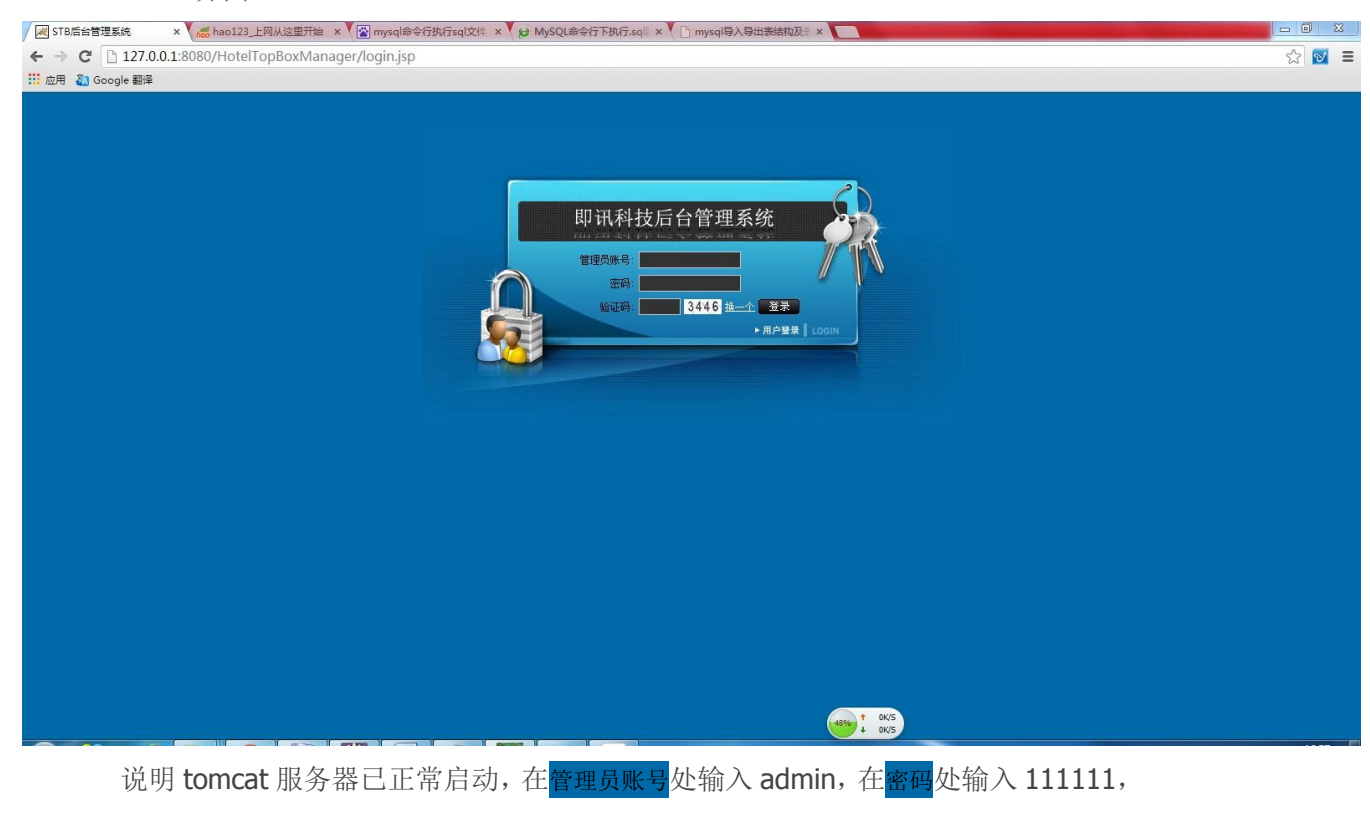

| 360安全到返幕 7.1         ●         ●         ●         ●         ●         ●         ●         ●         ●         ●         ●         ●         ●         ●         ●         ●         ●         ●         ●         ●         ●         ●         ●         ●         ●         ●         ●         ●         ●         ●         ●         ●         ●         ●         ●         ●         ●         ●         ●         ●         ●         ●         ●         ●         ●         ●         ●         ●         ●         ●         ●         ●         ●         ●         ●         ●         ●         ●         ●         ●         ●         ●         ●         ●         ●         ●         ●         ●         ●         ●         ●         ●         ●         ●         ●         ●         ●         ●         ●         ●         ●         ●         ●         ●         ●         ●         ●         ●         ●         ●         ●         ●         ●         ●         ●         ●         ●         ●         ●         ●         ●         ●         ●         ●         ● | * 本 (1) (2) (2) (2) (2) (2) (2) (2) (2) (2) (2 |
|----------------------------------------------------------------------------------------------------|------------------------------------------------|
|                                                                                                    | ● X ¥ 4                                        |

此界面为服务器后台管理界面,至此,服务器启动完成。

# 四 软件使用

## 1 系统登录

打开浏览器,在地址栏输入我们的后台的 IP: 可看见需要登录的账号和密码,在账号输入 框中输入管理员的账号和密码,点击登录按钮就可以进行登录了。如图:

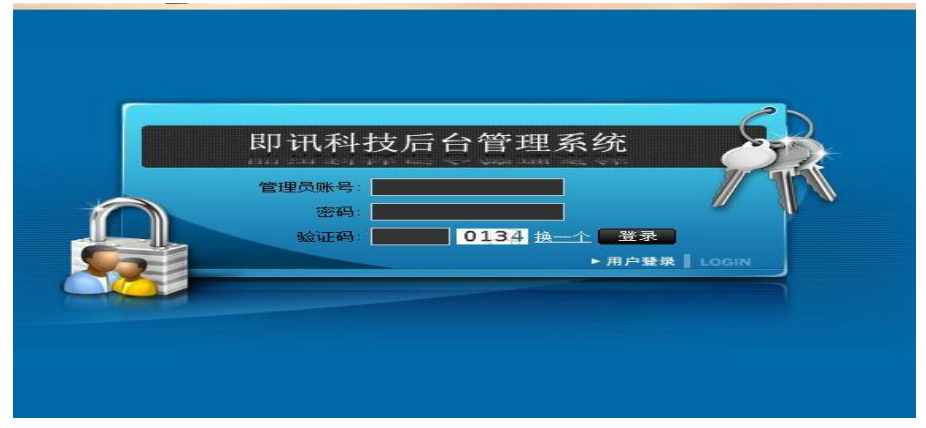

| Construction of the local division of the local division of the lo | 即为社長人体電系体    |              |
|----------------------------------------------------------------------------------------------------|--------------|--------------|
|                                                                                                    | 叫讯科技后百官理系统   | <br>5 返回登录页面 |
|                                                                                                    | ware .       |              |
| The second                                                                                                    | 一 管理页: aomin |              |
| ⅲ: 菜里列表                                                                                                    |              |              |
| - Stare 理<br>の イロバンはAlerの                                                                                                    |              |              |
| 10 一級分类管理                                                                                                    |              |              |
| 回 二級分交管理                                                                                                    |              |              |
| 但 电数电伏射于万尖<br>管理                                                                                                    |              |              |
| 回 影片管理                                                                                                    |              |              |
| 田 影片分类管理                                                                                                    |              |              |
| 呾 玩转重庆                                                                                                    |              |              |
|                                                                                                    |              |              |
| 钼 背景音乐管理                                                                                                    |              |              |
|                                                                                                    |              |              |
| @ 用户管理                                                                                                    |              |              |
|                                                                                                    |              |              |
|                                                                                                    |              |              |
|                                                                                                    |              |              |
|                                                                                                    |              |              |
|                                                                                                    |              |              |
|                                                                                                    |              |              |
|                                                                                                    |              |              |
|                                                                                                    |              |              |
|                                                                                                    |              |              |
|                                                                                                    |              |              |
|                                                                                                    |              |              |
|                                                                                                    |              |              |
|                                                                                                    |              | 1            |

### 2 一级分类管理

|                                            | 即讯科技后台管理系统                    |    | 6 点 音 所 <b>道 范阳登录</b> 页面 |
|--------------------------------------------|-------------------------------|----|--------------------------|
| 「                                          | <b>管理员:</b> admin<br>—级分类管理>> |    |                          |
| <ul> <li>▼ 数据管理</li> <li>一级分类管理</li> </ul> | ○→新増                          |    |                          |
| 回 二级分类管理                                   | 分类名                           | 位罢 | 操作                       |
| 电 电影电视剧子分类<br>管理                           | 首页                            | 1  | 编辑 開除                    |
| ■ 影片管理                                     | 影视                            | 2  | 编辑 静脉                    |
| 回 影片分类管理                                   | 电视                            | 3  | 编辑 副除                    |
| 回 玩装重庆                                     | 酒店信息                          | 4  | 編輯 時除                    |
| 11 消占否切<br>目 皆具音乐管理                        | 应用                            | 5  | 编辑 醋铁                    |
| 田 游戏中心                                     | 🛚 🖌 🇯 1 页 🕨 🕅 🔛 島记录数:5,息页数:1  |    |                          |
| 和 用户管理                                     | 4                             |    |                          |
|                                            |                               |    |                          |
|                                            |                               |    |                          |
|                                            |                               |    |                          |
|                                            |                               |    |                          |
|                                            |                               |    |                          |
|                                            |                               |    |                          |
|                                            |                               |    |                          |
|                                            |                               |    |                          |
|                                            |                               |    |                          |

一级分类包括首页、影视、电视、酒店信息和应用。在这里不仅可以修改一级分类的名称和显示位置,而且还可以新增和删除一级分类。

#### 3 二级分类管理

|                                       | 即讯科技后台     | 管理系统     |          |       | ● 点 ⊕ 즉 <b>「」 法回登来</b> 页面 |
|---------------------------------------|------------|----------|----------|-------|---------------------------|
| ● ● ● ● ● ● ● ● ● ● ● ● ● ● ● ● ● ● ● | 管理员: admin |          |          |       | -                         |
|                                       | 二级分类管理>>   |          |          |       |                           |
| □ 电影电视剧子分类<br>管理                      | 杀件查询       | 二級分类名称:  | 所属一级分类   | 全部 -  | 查询                        |
| ◎ 影片管理                                | S\$# ¥ ₩8€ |          |          |       |                           |
| E 影片分类管理<br>Pa 装持新点                   |            | 所属一级分类名称 | 分类名称     | 图片    | 操作                        |
| 回 酒店活动                                |            | 首页       | 1080P    |       | 编辑                        |
| @ 背景音乐管理                              |            | 首页       | 操作指南     |       | 编辑 =                      |
| ◎ 游戏中心                                |            | 首页       | I Design |       | 编辑                        |
| 8 用户管理                                | 1 📖        | 首页       | 体育直播     | - 3.7 | 编辑                        |
|                                       |            | 首页       | 玩装重庆     |       | 编辑                        |
|                                       |            | 首页       | 3D社区     |       | 编辑                        |
|                                       |            | 首页       | 酷感游戏     |       | 编辑                        |
|                                       |            | 首页       | 东茉音乐     |       | 编辑                        |
|                                       |            | 最近视      | 电视剧      | 2.00  | 编辑                        |
|                                       |            | 影视       | 機索       | 2     | 编辑                        |
|                                       |            | 影视       | 电影       | (m)   | 编辑                        |
|                                       |            | 最/视      | 劫漫       |       | 编辑                        |
|                                       |            | 影视       | 当季热推     |       | 编辑                        |

首先,由于二级分类比较多,系统提供了可以根据二级分类的名称和所属一级分类进行 查询的功能。在此页面上可以新增、编辑和删除二级分类,接下来重点介绍新增二级分类如 图

|                    | 미 ㅋ 정 나는 큰 스 생 ㅋ ㅈ 산 |                                           |
|--------------------|----------------------|-------------------------------------------|
|                    | 即讯科技后台官埋系统           | 但 这 9 吗 · " 说明我来页倒                        |
| <u> </u>           | 管理员: admin           |                                           |
| Ⅲ 菜单列表<br>▼ 教坂管理   | 二級分类管理>> 就增二級分类      |                                           |
| 电 一级分类管理           |                      |                                           |
| 二級分类管理 ⇒           | *所属一级分类:             | 应用 💌                                      |
| 回 电影电视剧于分类<br>管理   | *分类名称:               |                                           |
| 回 影片管理 回 影片分光管理    | *分类所处位置:             | •数字类型                                     |
| 回 款方方英言理<br>回 玩转重庆 | <b>连接属性</b> :        | 图片 💌                                      |
| 电 酒店活动             | 连接地址:                | *当连接属性选择apk时,指apk包名                       |
| 回 背景音乐管理<br>回 波が由い | 是否有过度页面:             |                                           |
| 回 用户管理             | ▲ #图片尺寸:             | 310*310 💌 *是根据分类所处位置设定的尺寸不能更改,需按照此尺寸逃取图片: |
|                    | ·图片:                 | 选择文件 未选择文件                                |
|                    |                      | 确定 重置 返回                                  |
|                    |                      |                                           |
|                    |                      |                                           |
|                    |                      |                                           |
|                    |                      |                                           |
|                    |                      |                                           |
|                    |                      |                                           |

所属一级分类: 以下拉框的形式展示所有一级分类,选择新增二级分类所属的的一级分类

分类名称: 填写二级分类的名称

分类所属位置: 填写前台电视机上显示二级分类的顺序,顺序的排列是从上到下依次往右的规律进行的,如

#### 135₽

#### 2 **4 6**₽

位置填写之后由于布局的不同,下面的【图片尺寸】会根据填写的位置不同而改变,【图片】 选择上传图片时须按照此尺寸选取二级分类显示的图片。

连接属性: 是点击二级分类之后连接什么属性,这里有五个,选择不同的连接属性下面的

连接地址等也是不同的。一一介绍,

当连接属性选择《图片》时,下面的【连接地址】填写连接图片的地址,如/file/images/good.jpg, file 指/usr/local 路径,在/usr/local/images 路径下放置图片 good.jpg,新增完成之后当点击这个二级分类就会显示这个图片了。

当连接属性选择《视频》时,下面就会出现【视频所属分类】选项,以下拉框的形式展示影片的分类供选择

当连接属性选择《网页》时,下面的【连接地址】填写连接网页的地址,如 <u>https://www.baidu.com/</u>

当连接属性选择《apk》时,下面出现【连接地址】和【上传 apk】,连接地址填写 apk 的包名如: com.polarbit.ragingthunder, 然后选择 apk 进行上传

当连接属性选择《activity》时,下面的【连接地址】填写连接 activity 的地址

是否有过度页面:过度页面是指在点击二级分类时可以有图片和视频进行过度的意思,当选择是时,下面会出现【过渡页面属性】和【过度页面连接地址】,【过渡页面属性】可以选择 图片和视频,【过度页面连接地址】填写图片或视频的地址,类似于当连接属性选择《图片》 时,下面的【连接地址】填写连接图片的地址一样

图片尺寸:图片尺寸不用选择,它的大小是根据【分类所属位置】决定的

图片:按照【图片尺寸】的大小选择二级分类显示时的图片进行上传

|                    | 即讯科技后台管理系统                  |            | • 武音马 <b>丁 发阳空来变新</b> |
|--------------------|-----------------------------|------------|-----------------------|
|                    | 管理员: admin<br>电影和电视剧子分类管理>> |            |                       |
| ▼ 救援管理<br>回 —级分类管理 | 陽新燈                         |            |                       |
| □ 二级分类管理           |                             | 名称         | 操作                    |
| 电影电视剧子分类           |                             | 大陆剧        | 编辑 删除                 |
| 官理<br>司 影と管理       |                             | 港台剧        | 编辑 删除                 |
| E 影片分类管理           |                             | 欧美剧        | 编辑 删除                 |
| □ 玩转重庆             |                             | 日韩刚        | 编辑 删除                 |
| ▣ 酒店活动             |                             | 新马泰        | 编辑 删除                 |
| 目 背景音乐管理           |                             | 动作片        | 编辑 删除                 |
| 日 游戏中心<br>同 田白管理   |                             | 審則片        | 编辑 删除                 |
| - 707 1642         |                             | 爱情片        | 编辑 喇除                 |
|                    |                             | 料幻片        | 编辑 删除                 |
|                    |                             | 恐怖片        | 编辑 眼除                 |
|                    |                             | 刷情片        | 编辑 眼脉                 |
|                    |                             | 战争片        | 编辑 眼脉                 |
|                    |                             | 其它片        | 编辑 删除                 |
|                    | 🛛 🖌 🕱 1 页 🕨 🕅 📟 总记录;        | b:13,总页数:1 |                       |
|                    |                             |            |                       |
|                    |                             |            |                       |
|                    |                             |            |                       |
|                    |                             |            |                       |

#### 4 电影电视剧子分类管理

在此模块里可以进行电影电视剧等子分类如大陆剧、港台剧、欧美剧,进行新增、编辑 和删除

#### 5 影片管理

|                    | 即讯科技                        | 后台管理系统              |        |                                                                                                    |               |                     | <b>修改者</b>     | 5 返回登录                                                             |
|--------------------|-----------------------------|---------------------|--------|----------------------------------------------------------------------------------------------------|---------------|---------------------|----------------|--------------------------------------------------------------------|
| o<br>单列表           | <b>管理员:</b> admin<br>影片管理>> |                     |        |                                                                                                    |               |                     |                |                                                                    |
| <b>管理</b><br>) 失管理 | 条件查询                        |                     |        |                                                                                                    |               |                     |                |                                                                    |
| 管理                 |                             | 影片名称:               |        |                                                                                                    | 影片分类: 全部 ▼    |                     |                | 查询                                                                 |
| 见剧子分类              | S≥新増 ▲田                     | Bi Linga            | 8010.4 | 2011                                                                                                    | BZ 11 she Al- | I statis            | 17 A-          | Di di da 10                                                        |
| £ →                |                             | 影片名称<br>(打直波 (2014) | 部片ガ炎   | RAF                                                                                                    | 影方义件          | 2014-11-03          | 19811F<br>(資料) | -<br>-<br>-<br>-<br>-<br>-<br>-<br>-<br>-<br>-<br>-<br>-<br>-<br>- |
| <管理<br>            |                             | 3D奇幻空间              | 3D影法   | Ange and                                                                                                    | 下载            | 2014-11-06 00:00:00 | 编辑             |                                                                    |
|                    |                             | 中国泳装大赛              | 综艺     | STREES S                                                                                                    | 下载            | 2014-11-12 00:00:00 | 编辑             |                                                                    |
| 官理                 |                             | 奔跑吧兄弟               | 综艺     | S. Crew                                                                                                    | 下载            | 2014-11-03 00:00:00 | 编辑             |                                                                    |
|                    |                             | 奇葩斗地主               | 要你快乐   | 8 0                                                                                                    | 下载            | 2014-11-04 00:00:00 | 编辑             |                                                                    |
|                    | • 📖                         | 国外搞笑视频集锦            | 要你快乐   | 5                                                                                                    | 下载            | 2014-11-21 00:00:00 | 编辑             |                                                                    |
|                    |                             | 十大最佳涂装电影短典          | 其他     |                                                                                                    | 下载            | 2013-10-13 00:00:00 | 编辑             |                                                                    |
|                    |                             | 耶鲁大学开放课程:博弈论2       | 公开课    | and the second second sec | 下载            | 2013-11-05 00:00:00 | 编辑             |                                                                    |
|                    | 8                           | 耶鲁大学开放课程:博弈论1       | 公开课    | and the second second                                                                                                    | 下载            | 2013-11-05 00:00:00 | 编辑             |                                                                    |
|                    |                             | 诱惑舞蹈                | 电影     | a de                                                                                                    | 下载            | 2014-11-12 00:00:00 | 编辑             |                                                                    |
|                    |                             | 名侦探柯南               | 动漫     | See.                                                                                                    | 下载            | 2013-10-07 00:00:00 | 编辑             |                                                                    |
|                    |                             | 乔布斯演讲               | 创业和商业  | 9                                                                                                    | 下载            | 2013-08-06 00:00:00 | 编辑             |                                                                    |
|                    |                             | 唇红齿白                | 电影     |                                                                                                    | 下载            | 2014-11-07 00:00:00 | 编辑             |                                                                    |
|                    |                             | 巨型蜘蛛                | 3D影片   |                                                                                                    | 下载            | 2014-11-03 00:00:00 | 编辑             |                                                                    |
|                    |                             | 龙门飞甲                | 3D影片   |                                                                                                    | 下载            | 2014-11-04 00:00:00 | 编辑             |                                                                    |
|                    | 1 1 1 第                     | 1 页 🕨 🕅 📟 总记录数:38   | 总页数:3  |                                                                                                    |               |                     |                |                                                                    |

如图,由于影片可能会很多,所以这里提供可以根据影片名称和影片分类进行查询的功能, 在此模块中可以看到影片的列表和一些信息,还可以进行影片的新增、编辑和删除,接下来 看影片的新增如图

|                      | 即讯科技后台管理系统  | ● 天 5 5 丁 道用使采买资 |
|----------------------|-------------|------------------|
| <u>و</u> و           | 管理员: admin  |                  |
| 🖮 菜单列表               | 数据管理>> 新増影片 |                  |
| ▼ 数据管理<br>目 — 43分类管理 | *影片分类:      | 电影 •             |
| ■ 二級分类管理             | *最约片子分类:    | 大陆剧・             |
| □ 电影电视剧子分类<br>管理     | *影片名称:      |                  |
| 影片管理 →               | 主演:         |                  |
| ■ 影片分类管理             | 导演:         |                  |
| 目 玩矮重庆<br>目 酒店活动     | 国家:         |                  |
| ◎ 背景音乐管理             | 价格:         |                  |
| ◎ 游戏中心               | 上映时间:       |                  |
| 日 用户管理               | * * 20片:    | 浏览… 未选择文件。       |
|                      |             |                  |
|                      | 南介:         |                  |
|                      |             | 确定 适回            |

影片分类:是指影片的类型,比如电影,电视剧,动漫等,这里以下拉框的形式供选择,在下一个模块 影片分类管理 里面维护。当选择电影,电视剧,1080p,3D 影片这四个类型时,下面会出现【影片子分类】选择,当选择电视剧、动漫、综艺这三个类型时下面会出现【是否有剧集】

影片地址:这里填写影片的地址如:/file/movies/奇葩斗地主.mp4, file 指 usr/local 路径,在 路径 usr/local/movies/下放置影片 奇葩斗地主.mp4,就可以在前台点击观看影片了。 其他填写项相对简单,这里就不一一介绍了。 如果电视剧、动漫、综艺这三个类型新增时选择的是有剧集,那么在电影列表--剧集管理列下面相应位置有{查看}的按钮,点进去如图可以进行剧集的新增、编辑和删除,

| DUMPERATE SAL                              |          |                                                                                                    |      | 6 X   | ●● <b>」</b> 返回登家 |
|--------------------------------------------|----------|----------------------------------------------------------------------------------------------------|------|-------|------------------|
| 管理员:admin           单列表         影片管理>>制集管理 |          |                                                                                                    |      |       |                  |
| 当理<br>共管理 る新増 注静除                          |          |                                                                                                    |      |       |                  |
| 类管理 📃                                      | 影片名称     | 图片                                                                                                    | 影片文件 | 播放时长  | 操作               |
| 視剧子分类 📰                                    | 红高梁 第01集 |                                                                                                    | 下载   | 45:30 | 编辑               |
|                                            | 紅高粱 第02集 |                                                                                                    | 下载   | 45:00 | 编辑               |
|                                            | 红高粱 第03集 | and the second second se | 下载   | 45:24 | 编辑               |
| 生 4                                        |          |                                                                                                    |      |       |                  |

#### 6 影片分类管理

|                                                     | 即讯科技后台管理系统                      |    | 修改变动 5 规则要求更衡 |
|-----------------------------------------------------|---------------------------------|----|---------------|
|                                                     | <b>管理员:</b> admin<br>影片分类管理>>   |    |               |
| ▼ 数据管理<br>回                                         | <u>िक</u> दरम्थ                 |    |               |
| 回 二级分类管理                                            | 名称                              | 排序 | 摄作            |
| E 电影电视剧子分类                                          | 电影                              | 1  | 编辑 静脉         |
| 管理<br>雨 彩计管理                                        | 电视剧                             | 2  | 编辑 静脉         |
| <ul> <li>■ 30/1 首連</li> <li>影片分类管理 ⇒</li> </ul>     | 综艺                              | 3  | 編輯 静除         |
| 电 玩转重庆                                              | 动漫                              | 4  | 编辑 静除         |
| ☜ 酒店活动                                              | 1080P影片                         | 5  | 编辑 静脉         |
| 11 背景音乐管理 13 14 14 14 14 14 14 14 14 14 14 14 14 14 | 30影片                            | 6  | 編輯 静脉         |
| 型 溶戏中心<br>同 田白奈畑                                    | 创业和商业                           | 7  | 編輯 静除         |
| 0 m/~84                                             | ▼ 要你快乐                          | 8  | 编辑 静脉         |
|                                                     | 东莱音乐                            | 9  | 编辑 静脉         |
|                                                     | 公开课                             | 10 | 編輯 静除         |
|                                                     | 其他                              | 11 | 编辑 静除         |
|                                                     | 搜索                              | 12 | 编辑 静脉         |
|                                                     | ▶ ▲ 第 1 页 ▶ ▶ ■ 📟 总记录数:12,总页数:1 |    |               |
|                                                     |                                 |    |               |

在上面模块 影片管理 里面新增影片的是说到过 影片分类管理 这个模块,在这里可以进行 影片分类的新增,编辑和删除

#### 7 玩转重庆

|                          | admin                                                                                          |                       |       |
|--------------------------|------------------------------------------------------------------------------------------------|-----------------------|-------|
| 菜单列表 背景音乐                | 管理>>                                                                                           |                       |       |
| 据管理                      |                                                                                                |                       |       |
| 3分类管理 🗣 新規               | 1                                                                                              |                       |       |
| 3分类管理                    | 文字描述                                                                                           | 图片                    | 操作    |
| <b>迪视剧子分类</b>            | 观音桥步行街                                                                                         | Address of the second | 編輯 開除 |
| · 1978                   | 重庆火锅                                                                                           |                       | 編輯 删除 |
| 山米等田                     | 重庆小面                                                                                           | Call And              | 编辑 删除 |
| 活动)<br> 音乐管理<br> 中心      | m   -   X   F =   ■ π(0.938.3, π)/38.3                                                         |                       |       |
| Ata)<br>高行管理<br>中心<br>智健 | <u></u> <u></u> <u></u> <u></u> <u>_</u> <u>_</u> <u>_</u> <u>_</u> <u>_</u> <u>_</u> <u>_</u> |                       |       |

在 玩转重庆 模块里面可以新增相应的文字和图片,以供前台玩转重庆使用,当然这里也可 以进行编辑和删除

#### 8 酒店活动

|                    | 即讯科技后台管理系统                                                                                                    |                                                                                                    | 作改变场 了发展情况页面 |
|--------------------|----------------------------------------------------------------------------------------------------|----------------------------------------------------------------------------------------------------|--------------|
| <u>م</u>           | 1997年1月19日日本の1997年1月19日日本の1997年1月19日日本の1997年1月19日日本の1997年1月1日日本の1997年1月1日日本の1997年1月1日日本の1997年1月19日日本の1997年1月19月1月19日日本の1997年1月19月1月19日日本の1997年1月19月1月1月19日日本の1997年1月19日日本の1997年1月19月1月19月1月1月19日日本の1997年1月19日日本の1997年1月19月1月19日日本の1997年1月19月1月19月1月1月19月1月1月1月1月1月1月1月1月1月1月1月 |                                                                                                    |              |
| 業単列表<br>▼ 数据管理     |                                                                                                    |                                                                                                    |              |
| □ -級分类管理           | ·◎新畑                                                                                                    |                                                                                                    |              |
| □ 二級分类管理           | 文字描述                                                                                                    | 图片                                                                                                    | 操作           |
| 电 电影电视剧子分类         | 酒店图片1                                                                                                    | and the second second se | 编辑 明明余       |
|                    | 酒店图片2                                                                                                    |                                                                                                    | 编辑 删除        |
| 5 影片自建<br>同 影社公米管理 | 酒店图片3                                                                                                    |                                                                                                    | 编辑 明序        |
| 回 玩技垂座             | № 4 第 1 页 ▶ N 第 907年約:3.9页約:1                                                                                                    |                                                                                                    |              |
| 酒店活动 →             |                                                                                                    |                                                                                                    |              |
| 电 背景音乐管理           |                                                                                                    |                                                                                                    |              |
| ◎ 游戏中心             |                                                                                                    |                                                                                                    |              |
| ◎ 用户管理             |                                                                                                    |                                                                                                    |              |
|                    |                                                                                                    |                                                                                                    |              |
|                    |                                                                                                    |                                                                                                    |              |
|                    |                                                                                                    |                                                                                                    |              |
|                    |                                                                                                    |                                                                                                    |              |
|                    |                                                                                                    |                                                                                                    |              |
|                    |                                                                                                    |                                                                                                    |              |
|                    |                                                                                                    |                                                                                                    |              |
|                    |                                                                                                    |                                                                                                    |              |
|                    |                                                                                                    |                                                                                                    |              |
|                    |                                                                                                    |                                                                                                    |              |
|                    |                                                                                                    |                                                                                                    |              |
|                    |                                                                                                    |                                                                                                    |              |

酒店活动 模块和 玩转重庆 模块类似,也可以新增相应的文字和图片,以供前台酒店活动 使用,同样可以进行编辑和删除

#### 9 背景音乐

| 5                                    |                   |      |
|--------------------------------------|-------------------|------|
| 即讯科技                                 | 后台管理系统            |      |
| -<br>合 = 管理员: admir                  |                   |      |
| ···································· |                   |      |
| ▼ 數据管理                               |                   |      |
| a 一级分类管理                             | 时间段               | 操作   |
| a 二级分类管理                             | 早上                | 編編   |
| 自 电影电视剧子分类<br>管理                     | 甲千                |      |
|                                      |                   | 1808 |
| B 影片分类管理                             | 1 页 🕨 🕅 📟 现不到相关记录 |      |
| ◎ 玩转重庆                               |                   |      |
| 自 酒店活动                               |                   |      |
| 背景音乐管理 ➡                             |                   |      |
| 自 游戏中心                               |                   |      |
| □ 用户管理<br>4                          |                   |      |
|                                      |                   |      |
|                                      |                   |      |
|                                      |                   |      |
|                                      |                   |      |
|                                      |                   |      |
|                                      |                   |      |
|                                      |                   |      |
|                                      |                   |      |
|                                      |                   |      |
|                                      |                   |      |
|                                      |                   |      |
|                                      |                   |      |

在这里可以进行背景音乐的修改,背景音乐分为:早上、中午、晚上,比如选择早上进行编辑,直接选择音乐文件进行上传即可

## 10 游戏中心

|                         | 即讯科技后台管理系统 |                           |           |                       | 作文 容 码 5 返回登录页面 |
|-------------------------|------------|---------------------------|-----------|-----------------------|-----------------|
| ا م                     | 管理员: admin |                           |           |                       |                 |
| 菜单列表                    | 游戏中心>>     |                           |           |                       |                 |
| ▼ 救扬管理                  |            |                           |           |                       |                 |
| 日 一級分类管理                | あっそう 教     | 句女                        | 2015年1月1日 | AP to Bet ici         | 操作              |
| 回 一級方突冒煙<br>同 由影曲 湖剧之分类 | 5日本        | com polarbit raginghunder |           | 2015.03.12 15:23:28 0 | 10411-          |
| 管理                      |            |                           |           | 2010 00 12 10 20 20 0 | 10546 W3F2      |
| □ 影片管理                  |            | 总记录数:1, 总贝数:1             |           |                       |                 |
| ● 影片分类管理                |            |                           |           |                       |                 |
| 回 玩装重庆                  |            |                           |           |                       |                 |
| 田 酒店活动                  |            |                           |           |                       |                 |
| 中有景音示官理                 | 1          |                           |           |                       |                 |
|                         |            |                           |           |                       |                 |
| - /0/ (8)2              |            |                           |           |                       |                 |
|                         | J          |                           |           |                       |                 |
|                         |            |                           |           |                       |                 |
|                         |            |                           |           |                       |                 |
|                         |            |                           |           |                       |                 |
|                         |            |                           |           |                       |                 |
|                         |            |                           |           |                       |                 |
|                         |            |                           |           |                       |                 |
|                         |            |                           |           |                       |                 |
|                         |            |                           |           |                       |                 |
|                         |            |                           |           |                       |                 |
|                         |            |                           |           |                       |                 |

在此模块里可以新增,编辑和删除前台游戏中心中的游戏,新增时如图

| Contraction of Contraction of Contraction | 用江ジモトにム鉄理ジル                                                                       |
|-------------------------------------------|-----------------------------------------------------------------------------------|
| - Later and the second                    | PF 11 行政/ FT 日 注意 形式<br>Mater 4 등 1 등 도 2 등 4 등 4 등 4 등 5 등 5 등 5 등 5 등 5 등 5 등 5 |
|                                           | 管理员: admin                                                                        |
| 菜单列表                                      | 潜戏中心≫ 新聞 # 波                                                                      |
| ▼ 裁据管理                                    |                                                                                   |
| □ 一級分类管理                                  |                                                                                   |
| □ 二级分类管理                                  | · · · · · · · · · · · · · · · · · · ·                                             |
| 回 电影电视剧子分类<br>物理                          | •tta:                                                                             |
| 前長と管理                                     | 游戏图片: 湖道···· 未选择文件。                                                               |
| 回 影片分出管理                                  | 游戏文件: 湖道···· 未选择文件。                                                               |
| 电 预转重庆                                    | 福定 置置 回应                                                                          |
| 电 酒店活动                                    |                                                                                   |
| □ 背景音乐管理                                  |                                                                                   |
| 游戏中心 →                                    |                                                                                   |
| ◎ 用户管理                                    |                                                                                   |
|                                           |                                                                                   |
|                                           |                                                                                   |
|                                           |                                                                                   |
|                                           |                                                                                   |
|                                           |                                                                                   |
|                                           |                                                                                   |
|                                           |                                                                                   |
|                                           |                                                                                   |
|                                           |                                                                                   |
|                                           |                                                                                   |
|                                           |                                                                                   |
|                                           |                                                                                   |
|                                           |                                                                                   |

游戏名称:填写游戏名称 包名:填写游戏的包名,如 com.polarbit.ragingthunder 游戏图片:选择图片作为显示游戏时的图片 游戏文件:选择游戏的 apk 进行上传

## 11 用户管理

|                    | 即讯科技后台管理系统                     | ● え e K 丁 返日分米貨用 |
|--------------------|--------------------------------|------------------|
| 1                  | 管理员: admin                     |                  |
| Ⅲ 菜单列表             | 用//管理>>                        |                  |
| · 如留日日<br>· 一切分齿管理 | The article                    |                  |
| ◎ 二級分类管理           | 账号                             | 操作               |
| 电影电视剧子分类           | chwan                          | 修改密码 删除          |
| 宮畑<br>同 島(上所畑      | kevin                          | 修改密码 删除          |
| 2 影片目標<br>目 影片分素管理 | guoliang                       | 修改密码 删除          |
| 电 玩转重庆             | guoliang102                    | 修改密码 删除          |
| ◎ 酒店活动             | ▶ ▲ 第 1 页 ▶ ▶ ■ 🕮 总记录称:4.总页称:1 |                  |
| ■ 背景音乐管理           |                                |                  |
| ◎ 游戏中心             |                                |                  |
| 用户管理 ➡             | 4                              |                  |
|                    |                                |                  |
|                    |                                |                  |
|                    |                                |                  |
|                    |                                |                  |
|                    |                                |                  |
|                    |                                |                  |
|                    |                                |                  |
|                    |                                |                  |
|                    |                                |                  |
|                    |                                |                  |
|                    |                                |                  |
| 1                  |                                |                  |

在此模块中可以新增用户,修改用户密码,还可以删除用户

# 五 软件升级

后台管理软件基于 web 网页设计,直接提供最新软件 安装到酒店服务器即可,升级方便